## Scheduling an Appointment with a Success Coach

- 1. Go to <u>https://xavier.edu/advising</u> and log-in with your Xavier username and password.
- 2. Click on the "Get Assistance" button on the right hand side of the screen.

| 💼 N. | AVIGATE           | <b>6</b> |          |                | Fall Semeste | r 2019 🔻    |     | * |
|------|-------------------|----------|----------|----------------|--------------|-------------|-----|---|
|      | Studen            | t Ho     | me       | •              | X            | XA          |     | R |
| ŧ    | Class Information | Reports  | Calendar | Send a Message |              | Get Assista | nce |   |

3. Choose the reason you want to make an appointment. Please choose "Student Success."

|        |                                                                                                    | Service > Location & Staff > Select Time > Confirm |
|--------|----------------------------------------------------------------------------------------------------|----------------------------------------------------|
| î      |                                                                                                    |                                                    |
| $\sim$ | Schedule Appointment                                                                                                    |                                                    |
| 曲      | What type of appointment would you like to schedule?  please choose one v please choose one Academic Advising Academic Support Student Success |                                                    |

4. Indicate that you would like to meet someone for "Coaching and Advising" and then specifically "Success Coaching."

Schedule Appointment

|                           | Ť                                            |  |
|---------------------------|----------------------------------------------|--|
| To belo you find a time o | lesse tell ve why you'd like to see semeene  |  |
| Coaching and Advising     | Tease tell us why you d like to see someone. |  |
| 600011110 0110110         |                                              |  |
| Choose from the followin  | g options and click Next.                    |  |
|                           |                                              |  |
| Success Coaching          | Ÿ                                            |  |

5. Select the available location for your appointment. You do not need to select anything for the question "Who would you like to meet with?" Just click next.

Schedule Appointment

| Student Success Center                                   | Ÿ                         |                  |       |  |
|----------------------------------------------------------|---------------------------|------------------|-------|--|
|                                                          |                           |                  |       |  |
| √ho would you like to me                                 | et with? You may choose i | nore than one pe | rson. |  |
|                                                          |                           |                  |       |  |
| Any Staff                                                |                           |                  |       |  |
| Any Staff<br>you don't have a preference, just click Ne  | xt.                       |                  |       |  |
| Any Staff<br>you don't have a preference, just click Ne. | xt.                       |                  |       |  |

6. Select an available time slot from the options listed. You can use the arrows to scroll forward to future dates or view available Drop-In times in the yellow-band. Drop In times are on a first-come-first served basis and do not require an appointment.

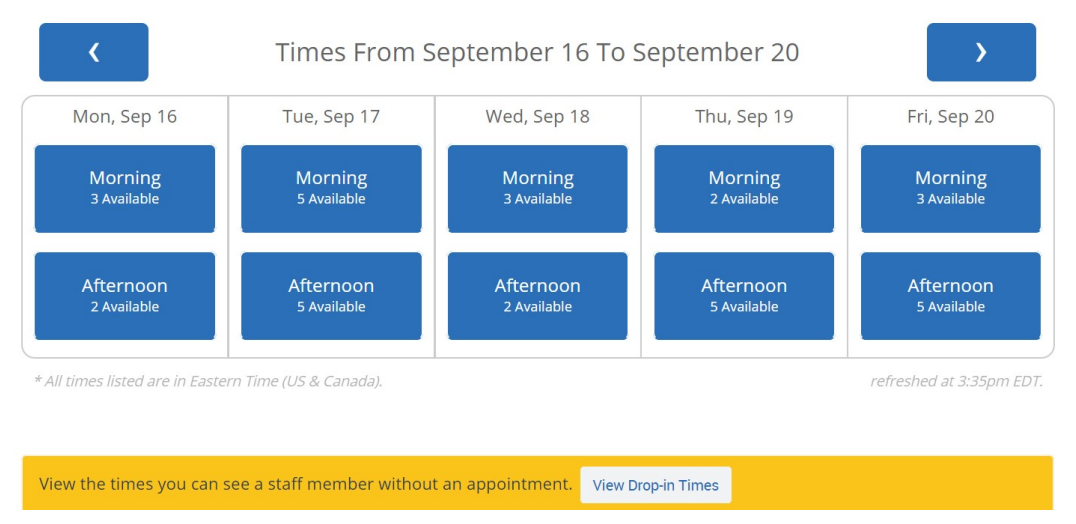

7. Confirm your appointment. Please include any questions or specific topics you would like to discuss and click the "Confirm Appointment" button. You will receive an email confirmation once it goes through.

| Appointment Details                                                                       |                                                                                 |
|-------------------------------------------------------------------------------------------|---------------------------------------------------------------------------------|
| Who: with<br>Why: Success Coaching                                                        | When: Tuesday, September 17<br>9:00am - 9:30am<br>Where: Student Success Center |
| Additional Details                                                                        |                                                                                 |
| Is there anything specific you would like to discuss with Emily ? Comments for your staff | ☑ Send Me an Email                                                              |
| ▲ Back                                                                                    | Confirm Appointment                                                             |